USCB Chamber Music has a new online ticket provider and the online purchasing process has changed. Please read through the directions below and then <u>click here</u> to access the Chamber Music ticket site. Follow the instructions for either a current/past patron or a new patron.

## **Current/Past Chamber Music Patrons**

- On the Chamber Music ticketing page, click "Log-In/Register" in the upper right-hand corner.
- 2. Select "Log-In" on the Welcome pop-up screen. Enter your email and click "Forgot Password"

3. Make sure your email address is entered correctly and click "Send Password Reset Email"

- Open your email from noreply@universitytickets.com and follow the instructions to create a new password that has at least 8 characters, 1 capital letter, and 1 number. You will need to enter your password two times to confirm.
- 5. Once the password is reset, you should see your name in the upper right-hand corner of the screen.

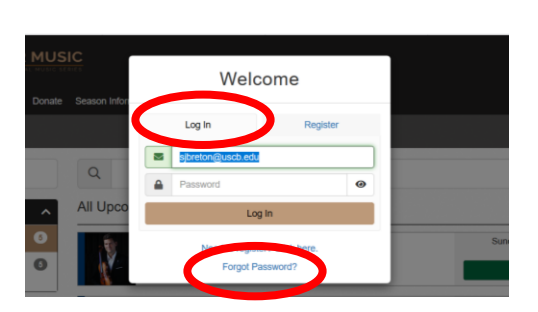

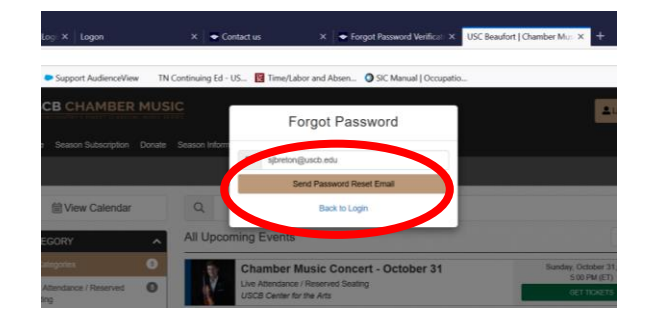

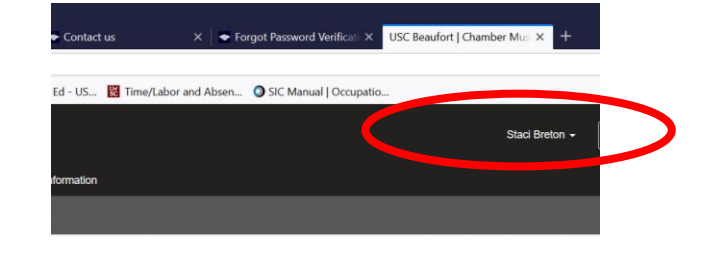

## **New Chamber Music Patrons**

 On the Chamber Music ticketing page, click "Log-In/Register" in the upper right-hand corner.

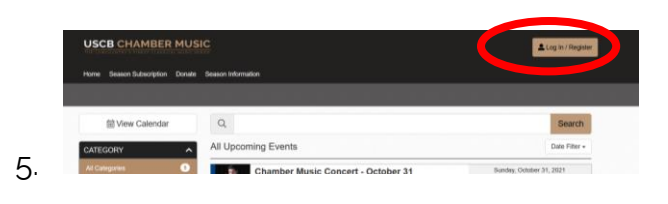

Welcome

2. Select "Register" on the Welcome pop-up screen. Enter your email address, confirm your email address, enter a password and click *Register*. Remember to click "yes" to receive emails about upcoming Chamber Music concerts.

3. Enter your information on the "Create Your Profile" page and click Save.

|                                                                                                    |                                   | _    |                                                                      |
|----------------------------------------------------------------------------------------------------|-----------------------------------|------|----------------------------------------------------------------------|
| JSCB CHAMBER MUSIC                                                                                                    |                                   |      | Us                                                                   |
| anne Seann Saturdaine Dande Seann Marmilia                                                                                                    |                                   |      |                                                                      |
| nue search sourcean count search advantation                                                                                                    |                                   |      |                                                                      |
| Create Your Profile                                                                                                    |                                   |      |                                                                      |
| All Rolds new load united allocation individual                                                                                                    |                                   |      |                                                                      |
|                                                                                                    |                                   |      |                                                                      |
| Sustamer Information                                                                                                    | A Charge Passent                  |      | Obje Barrell Res                                                     |
| and American States and a second                                                                                                    |                                   |      | and here i                                                           |
| First Name Last Name                                                                                                    | First Name                        |      | Last Name                                                            |
| First Name Last Name                                                                                                    | First Name                        |      | Last Name                                                            |
| Prist Name Last Name                                                                                                    | First Name<br>Address             |      | Last Nome                                                            |
| Parst Name Last Name Email Email stactoreton@gynait.com                                                                                                    | Piret Namé<br>Address             |      | Last Name Add 2nd Address                                            |
| First Name Last Name Tenal in stadteten(g)grafit.com Billecore email updates for upcoming events?                                                                                                    | Pirst Name<br>Address<br>Zip Code | City | Add 2nd Address<br>State                                             |
| Prist Name Last Name Crail  State State Strain Control State  State State Strain Strain Strai | Pirst Name<br>Address<br>Zip Code | City | Add 2nt Address<br>State<br>SC 1                                     |
| Park Name Last Name Enal statutestreggenal con statutestre ggenal con No No No No No No No No No No No No No                                                                                                    | Pirst Name<br>Address<br>Zip Gode | City | Last Name Add 2nd Adhres Sete SC 10                                  |
| Anal Name Last Name Exact Simologic and an analysis Resource and update for quartering weeks? The tail The tail The tail tail tail tail tail tail tail tail                                                                                                    | First Name<br>Address<br>Zip Code | City | Last Kene<br>Add 2ni Adares<br>Sete<br>SC                            |
| Proc Name  Last Name  Last Name Last Name Last Na | First Name<br>Address<br>Zip Code | City | Last Name Add 2nd Address Sola C C C C C C C C C C C C C C C C C C C |
| Inst Amera Lust Hama<br>Instantion (g) year a con-<br>Resource mut spatials for spaceting resent?<br>The non-<br>provide mut spatials for spaceting resent?<br>The non-<br>provide mut spatials for spaceting resent?<br>The non-<br>provide mut spatials for spaceting resent?<br>The non-<br>provide mut spatials for spaceting resent?<br>The non-<br>provide mut spatials for spaceting resent?                                                                                                    | First Name<br>Address<br>Zip Code | City | And Der Antress<br>State<br>State                                    |

4. Log-In to purchase your tickets.